## PRENOTAZIONE ON LINE Piccola guida...

1) Collegati a prenota.sanita.toscana.it. Selezione "prenotazione con ricetta dematerializzata"

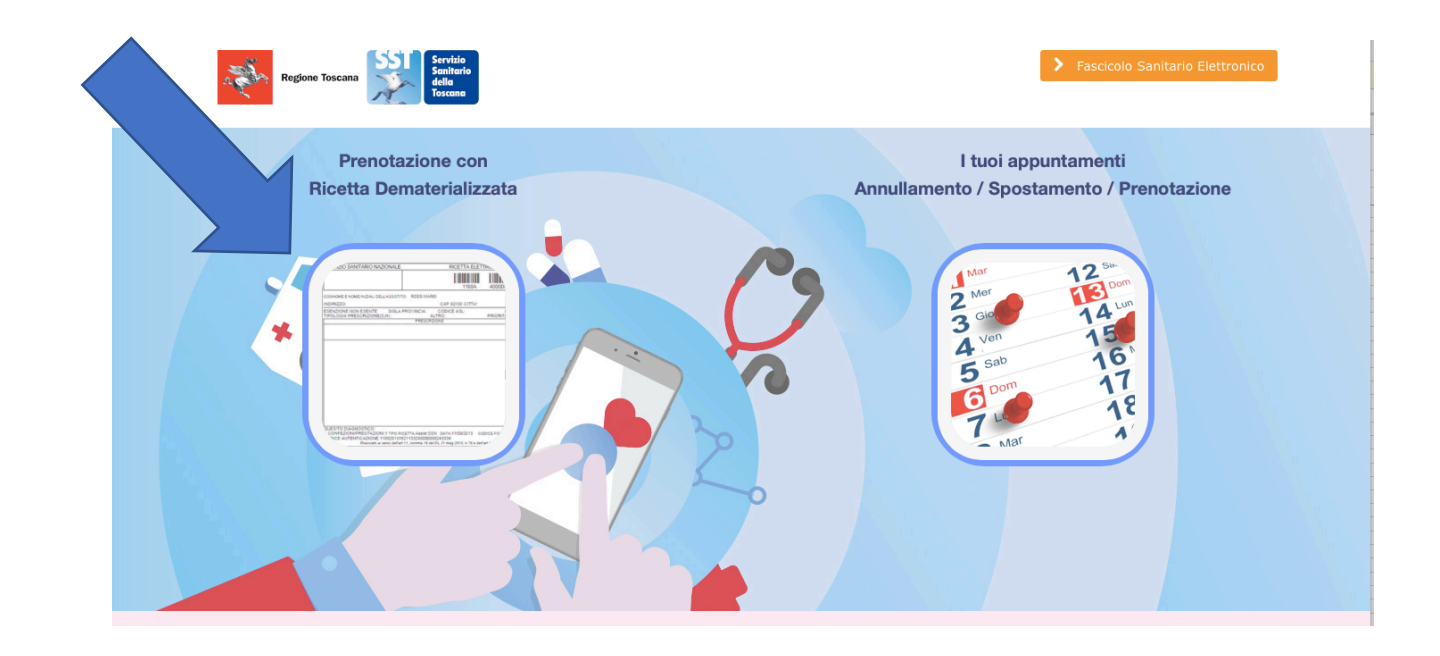

 Inserisci il Codice Fiscale (1) e il numero di impegnativa (2). Clicca sul punto interrogativo per vedere dove è riportato il codice fiscale e il numero sull'impegnativa. Seleziona poi "Avanti" in "cup 2.0 Piattaforma unica regionale" (3)

| Recupera la ricetta compilando i campi sottostanti         Codice Fiscale <ul> <li>Numero ricetta elettronica (NRE)</li> <li>Q</li> </ul> CUP 2.0 Piattaforma Unica Regionale <ul> <li>Recra disponibilità su Area territoriale Massa, Lucca, Vareggio, Livorro, Grosseto, Siena, Aou Senese (prossime integrazioni area Arezzo, Pisa, Aou Pisana)</li> <li>Vanti</li> </ul> <ul> <li>CuP Asi Toscana Centro</li> <li>Ricerca disponibilità su Area territoriale Massa, Lucca, Vareggio, Livorro, Grosseto, Siena, Aou Senese (prossime integrazioni area Arezzo, Pisa, Aou Pisana)</li> </ul> <ul> <li>CuP Asi Toscana Centro</li> <li>Ricerca disponibilità su Area territoriale Fierze, Prato, Pistola, Empoli (sistema in fase di integrazioni cup a visione unica sul territorio toscano)</li> <li>Vanti</li> </ul>                                                                                                    | Home Ricetta Dematerializzata Gestio                                                                                                   | Toscano                                                                               |                                                                                                    |
|----------------------------------------------------------------------------------------------------|----------------------------------------------------------------------------------------------------|---------------------------------------------------------------------------------------|----------------------------------------------------------------------------------------------------|
| Codice Fiscale <ul> <li>Numero ricetta elettronica (NRE)</li> <li>Current and the second and the second and</li></ul> | Recupera la ricetta compilando i c                                                                                                    | ampi sottostanti                                                                      |                                                                                                    |
| CUP 2.0 Piattaforma Unica Regionale<br>Ricerca disponibilità su Area territoriale Massa, Lucca, Viareggio, Livorno, Grosseto, Siena, Aou Senese<br>(prossime integrazioni area Arezzo, Pisa, Aou Pisana)<br>Vanti                                                                                                    | Codice Fiscale                                                                                                    | Numero ricetta elettronica (NF     Xxxxxxxxxxxxxxxxxxxxxxxxxxxxxxxxxx                 |                                                                                                    |
| Avanti                                                                                                    | CUP 2.0 Piattaforma Unica Regio<br>Ricerca disponibilità su Area territoriale Massa<br>(prossime integrazioni area Arezzo, Pisa, Aou f | nale<br>Lucca, Viareggio, Livorno, Grosseto, Siena, Aou Senese<br>Pisana)             | CUP Asl Toscana Centro<br>Ricerca disponibilità su Area territoriale Firenze, Prato, Pistoia, Empoli (sistema in fase di integrazio<br>CUP 2.0 per una visione unica sul territorio toscano |
|                                                                                                    | > Avanti                                                                                                    |                                                                                       | > Avanti                                                                                                    |
|                                                                                                    | Regione Toscana                                                                                                    | Direzione Diritti di cittadinanza<br>e coesione sociale<br>Via Taddeo Alderotti, 26/n | Help disek<br>Lun-Ven: 09:00 - 19:00, Sab: 09:00 - 13:00<br>Numero verde: 800:004477                                                                                                    |

3) Il sistema recupera le prestazioni da prenotare. Selezionare "Avanti"

| Icetta Dematerializza     | ta                     |                            |                                                                 |                                                                                                    |
|---------------------------|------------------------|----------------------------|-----------------------------------------------------------------|----------------------------------------------------------------------------------------------------|
| 📰 Prestazioni             | C Appuntar             | nenti 🗸 Riepilogo          | e conferma                                                      |                                                                                                    |
| Prestazioni da ric        | cetta dematerializzata |                            | Piopilo                                                         |                                                                                                    |
| Prestazione<br>Da Erogare | Descrizione Regionale  | Prestazione Sulla Ricetta  | Quantità                                                        |                                                                                                    |
| 1600                      | ELETTROCARDIOGRAMMA    | 1600 - ELETTROCARDIOGRAMMA | 1                                                               |                                                                                                    |
| 1089                      | VISITA CARDIOLOGICA    | 1089 - VISITA CARDIOLOGICA | 1 Codice Fir                                                    | scale:                                                                                                    |
|                           |                        |                            | Fascia di R<br>Prestazion (<br>ELETITICOM<br>PRENOTA<br>PRENOTA | Priorità: B - Breve           Selezionate: 2           RODGRAMMA           ILE         Quantità: 1           (QLOQCA           JILE         Quantità: 1 |
|                           | Avanti                 |                            |                                                                 |                                                                                                    |

4) Il sistema fornisce la prima disponibilità nel posto più vicino alla residenza. Selezionare "seleziona" se va bene l'appuntamento proposto. Selezionando "altre disponibilità" sarà possibile vedere altre proposte in date differenti o luoghi diversi.

| Uenu<br>Tosco                                                                                                    | ario                                                                                                    |                                                |                                                                                                    |
|----------------------------------------------------------------------------------------------------|----------------------------------------------------------------------------------------------------|------------------------------------------------|----------------------------------------------------------------------------------------------------|
| Ricetta Dematerializzata Gestione Preno                                                                                                    | tazioni                                                                                                    |                                                |                                                                                                    |
| cetta Dematerializzata                                                                                                    |                                                                                                    |                                                |                                                                                                    |
| Prestazioni                                                                                                    | C Appuntamenti                                                                                                   | ✓ Riepilogo e conferma                         |                                                                                                    |
| Celta appuntamenti<br>lla tabella sono elencati gli appuntamenti disponibili per<br>rimo appuntamento è proposto sulla base di criteri di vi                               | le prestazioni selezionate. Clicca su un appuntament<br>cinanza alla zona di domicilio. Per ulteriori dettagli 🚺 | o se vuol modificame data, orario o struttura. | Tempo residuo per uttimare la prenotazione 15<br>min                                                                                                    |
|                                                                                                    | Elenco appuntamenti                                                                                              |                                                | Riepilogo attività                                                                                                    |
| uppuntamento proposto<br>osa:<br>ISITA CARDIOLOGICA - 1089 (PRENOTABILE)<br>LETTROCARDIOGRAMMA - 1600 (PRENOTABILE)<br>Mantoc:<br>Martedi 16 Giugno 2020<br>ille ore 13:30 | AREA DI GROSSETO - GROS<br>(109)-FOLLONICA FRESDIO<br>AMB. B CARDIOLOGIA FOLLO<br>VIALE EUROPA - FOLLONICA       | SETANA Seleziona<br>DNCA (GR)                  | Codice Fiscale:  Dati della ricetta: Dati della ricetta: Data ricetta: 0900A4090639199 Data ricetta: 0800/2020 Fascia di Reddito: Prestazioni Selezionate: 2 ELETTROCAPDIOGRAMMA |
|                                                                                                    |                                                                                                    |                                                | (PRENOTABILE) Cuentità: 1<br>VISITA CAPDICLOGICA<br>(PRENOTABILE) Cuentità: 1                                                                                                    |

5) Una volta scelto l'appuntamento il sistema presenta una finestra di riepilogo con tutti i dati dell'assistito e gli estremi dell'appuntamento scelto. Selezionando "Conferma" l'appuntamento è fissato.

| Codice Fiscale Sesso Data di Nascita Luogo di Nascita Indirizzo                                                                                                    |                    |                                              | Telefono 2<br>Telefono 3<br>Email<br>Nel caso i tuoi dati di co                                                            | ontat        | to fossero errati chiama il numero verde 800 004477 |   |
|----------------------------------------------------------------------------------------------------|--------------------|----------------------------------------------|----------------------------------------------------------------------------------------------------|--------------|-----------------------------------------------------|---|
| Dati ricetta           Numero ricetta           0900A4090639199           Priorità           [ B - Breve                                                             | Dat     O8     Fas | a Impegnativa<br>//06/2020<br>cia di Reddito |                                                                                                    | 0<br>0<br>\$ | Esenzione                                           | 0 |
| Appuntamenti<br>cosa:<br>VISITA CARDIOLOGICA - 1089 (PRENOTABILE)<br>ELETTROCARDIOGRAMMA - 1600 (PRENOTABILE)<br>ouxnoo:<br>Martedi 16 Giugno 2020<br>alle ore 13:30 |                    | Note:                                        | AREA DI GROSSETO - GROSSETANA<br>[109]-FOLLONICA PRESIDIO<br>AMB. B CARDIOLOGIA FOLLONICA<br>VIALE EUROPA - FOLLONICA (GR) |              |                                                     |   |
| ✔ Indietro ✔ Conferma                                                                                                    |                    |                                              |                                                                                                    |              |                                                     |   |

6) Dopo aver selezionato Conferma si accede alla pagina dove si viene informati dell'avvenuta prenotazione e si invita a stampare promemoria e preparazione all'esame.

| Operazione             | conclusa correttamente                                                                                                    |                                                                                                    |
|------------------------|----------------------------------------------------------------------------------------------------|----------------------------------------------------------------------------------------------------|
|                        |                                                                                                    |                                                                                                    |
| Appuntamenti           | V Riepilogo e conferma                                                                                                    |                                                                                                    |
|                        |                                                                                                    |                                                                                                    |
| Uare resame prenotato. |                                                                                                    |                                                                                                    |
|                        |                                                                                                    |                                                                                                    |
|                        | -FOLLONICA PRESIDIO                                                                                                    |                                                                                                    |
| ≥ ▼ Avvid.<br>VIALE    | B CARDIOLOGIA FOLLONICA<br>E EUROPA - FOLLONICA (GR)                                                                                                    |                                                                                                    |
|                        |                                                                                                    |                                                                                                    |
|                        |                                                                                                    |                                                                                                    |
|                        |                                                                                                    |                                                                                                    |
|                        |                                                                                                    | Importo Totale: 55.00 €                                                                                                    |
|                        |                                                                                                    |                                                                                                    |
|                        | Operazione           Appuntamenti           ria e di leggere con attenzione le N<br>tuare l'esame prenotato.           Boyre:         AFEA<br>MIB<br>VALE | Appuntamenti     Appuntamenti     Riepilogo e conferma      ria e di leggere con attenzione le NOTE di PREPARAZIONE in esso contenute. tuare l'esame prenotato.      AREA DI GROSSETO - GROSSETANA     MOL E LUROPA - FOLLONICA (GR) |

50139 FIRENZE